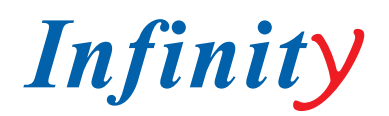

### ИНСТРУКЦИЯ ПО БЫСТРОМУ ЗАПУСКУ

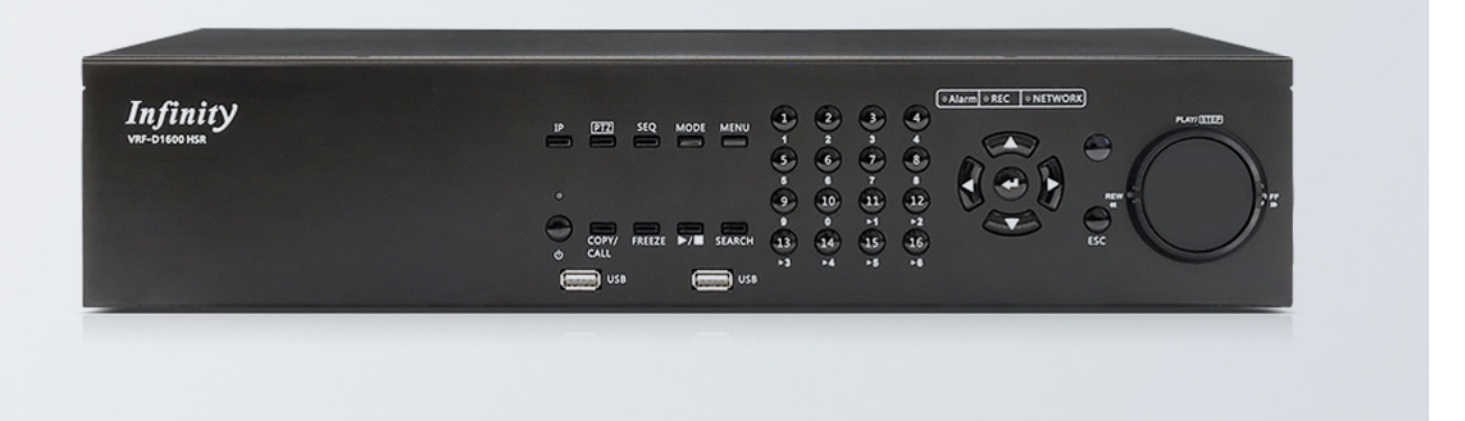

## **VRF-D800/1600 HSR**

ПРОФЕССИОНАЛЬНЫЙ ГИБРИДНЫЙ ВИДЕОРЕГИСТРАТОР

МОДЕЛИ: VRF-D800 HSR VRF-D1600 HSR

### ГИБРИДНЫЙ ЦИФРОВОЙ РЕГИСТРАТОР VRF-D800/1600 HSR

Это краткое руководство представляет собой ссылку для пользователей, чтобы быстро установить и работать с видеорегистратором и, следовательно, предоставляет информацию только об основных его настройках и эксплуатации. Перед настройкой регистратора и его управлением, пожалуйста, ознакомьтесь с полным Руководством пользователя.

### СОСТАВ ПОСТАВКИ

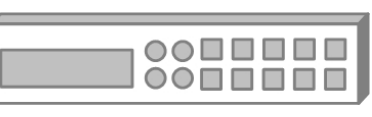

Регистратор

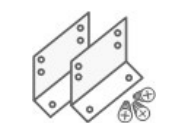

Крепление в 9" стойку

## 

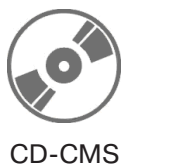

Кабель питания

Инструкция

### ПЕРЕДНЯЯ ПАНЕЛЬ

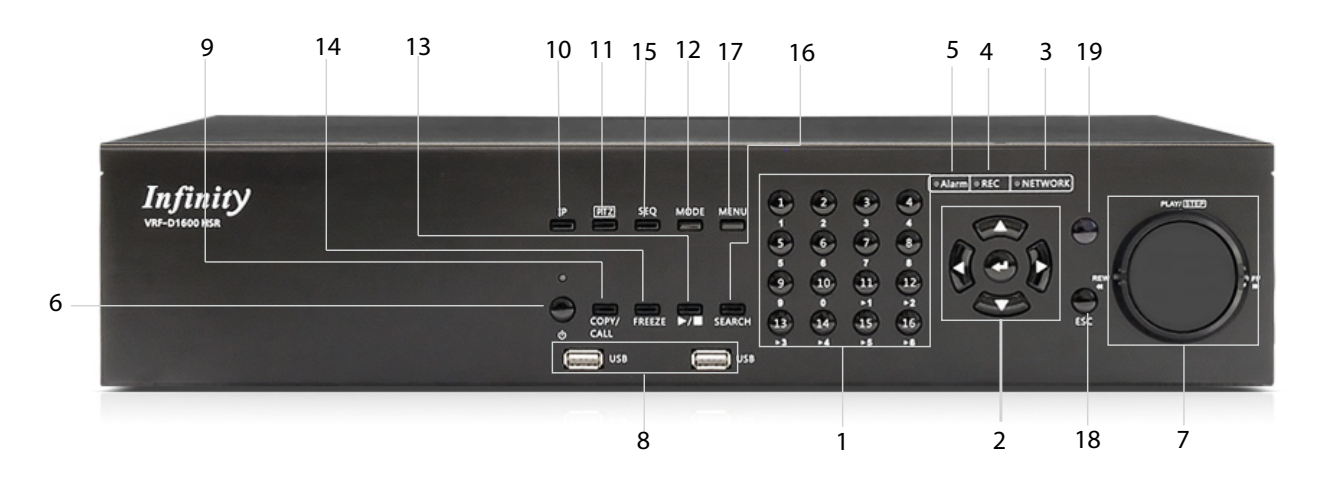

| 1 | Каналы | <ol> <li>В режиме Живого видео и режиме Воспроизведения,<br/>нажмите любую клавишу, чтобы посмотреть соответствующее<br/>видео в полноэкранном режиме.</li> </ol>   |
|---|--------|----------------------------------------------------------------------------------------------------|
|   |        | 2. В входной интерфейс, 1 ~ 10 может быть использован для<br>ввода прямого номера 0 ~ 9.                                                                            |
|   |        | 3. В режиме Управления Купольной Камерой, 1 предназначен для ввода Набор / Ввод предустановок меню; 11~16 предназначены для быстрого доступа к заданным точкам 1~6. |
|   |        |                                                                                                    |

| 2  | Кнопки направлений | <ol> <li>Для режи<br/>клавиши ра</li> </ol>          |
|----|--------------------|------------------------------------------------------|
|    |                    | 2. В экране<br>для переме<br>полю.Чтобь<br>ВВЕРХ/ВНИ |
| 3  | СИД Сети           | Загорается<br>передаче да                            |
| 4  | СИД Записи         | Мигает, ког,                                         |
| 5  | СИД Тревоги        | Загорается                                           |
| 6  | Кнопка питания     | 1. Нажмите<br>Светодиод                              |
|    |                    | 2. Нажмите<br>выключения<br>прежнему д               |
| 7  | Shuttle/Jog        | Использует                                           |
| 8  | Порты USB 2.0      | USB 2.0 пор<br>USB к устро                           |
| 9  | Копия/Вызов        | 1. Нажмите монитором                                 |
|    |                    | <ol> <li>Эта кнопи<br/>функции бь</li> </ol>         |
| 10 | IP                 | Нажмите кн<br>отображени<br>раз, чтобы в             |
| 11 | PTZ                | Нажмите на купольной к                               |
| 12 | Режим              | Нажмите эт<br>режиме или                             |
| 13 | Воспроизведение    | Нажмите од<br>записанног                             |
| 14 | Заморозка          | Нажмите эт<br>изображени                             |
| 15 | Последовательность | Нажмите эт<br>отображени                             |
| 16 | Поиск              | Нажмите эт<br>времени ил                             |
| 17 | Меню               | Нажмите на                                           |
| 18 | Выход              | Нажмите эт<br>определенн                             |
| 19 | Zoom/Ввод          | 1. В OSD ме<br>для подтвер                           |
|    |                    | 2. В полноэ                                          |
|    |                    | нажмите на                                           |
|    |                    | изображени                                           |

има масштабирования, в обычном режиме эти оботают клавишами направления.

меню настройки, клавиш стрелок используются ещения курсора к предыдущему или следующему ы изменить значение в выбранном поле, нажмите ИЗ.

, когда сеть подключена. Кроме того, он мигает при анных по сети.

да видео записывается.

, во время тревожного сигнала.

этот переключатель для включения DVR. будет светиться.

и удерживайте эту клавишу для быстрого я DVR. Мигает, когда источник питания подоступен.

ся для управления операциями воспроизведения.

оты позволяют подключить внешнее устройство ойству.

эту клавишу для управления тревожным или вторым основным монитором.

ка также используется для маркировки время в истрого экспорта видео.

юпку и нажмите кнопку канала для полноэкранного ия канала IP Камеры. Нажмите на эту кнопку еще выйти из режима просмотра IP-камеры.

а эту кнопку для входа в режим управления камеры.

гу клавишу, чтобы просмотреть в полноэкранном и режиме с несколькими окнами.

цин раз, чтобы начать воспроизведение

о видео. Нажмите кнопку еще раз, чтобы выйти.

гу клавишу, чтобы заморозить текущее ие на экране.

у клавишу, чтобы запустить автоматическое ие последовательности камер.

гу клавишу для поиска видеозаписи по дате/ и событию.

а эту кнопку для входа в экранное меню.

у клавишу для отмены или выхода из

ного режима управления.

еню или выборе интерфейса, нажмите эти кнопки ождения выбора или сохранения настроек.

кранном режиме просмотра живого видео, эту кнопку, чтобы посмотреть в 2 раза увеличенное ие, нажмите еще раз, для возврата.

### ЗАДНЯЯ ПАНЕЛЬ

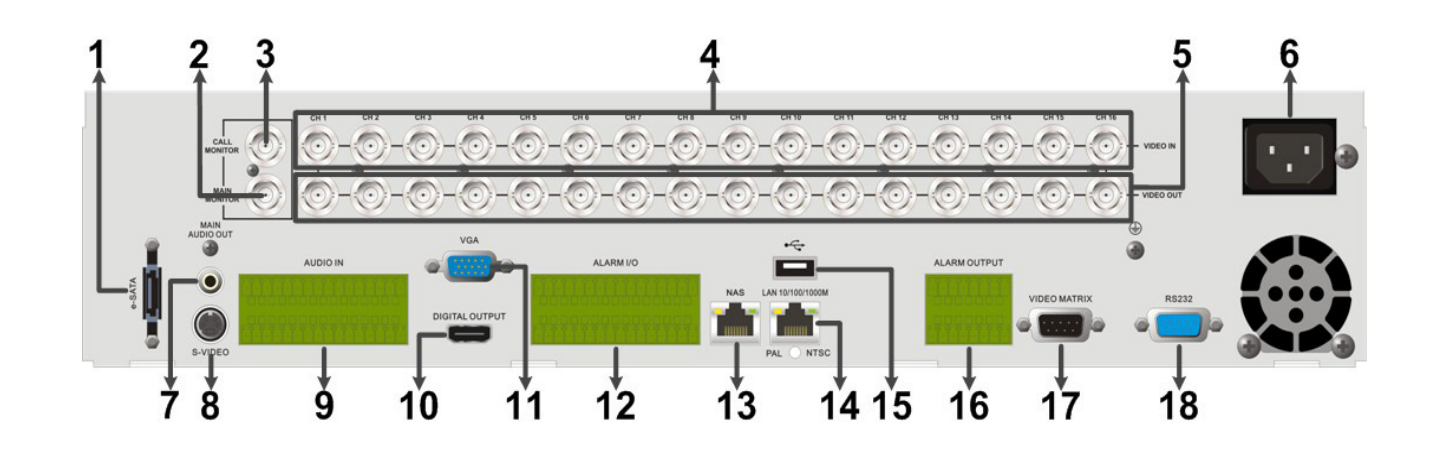

| 1  | Е-SATA порт<br>(Резервный)          | Пользователь может подключать E-SATA накопитель через этот порт.                                                                                                    |
|----|-------------------------------------|----------------------------------------------------------------------------------------------------|
| 2  | Главный монитор<br>(BNC)            | BNC разъем, предназначен для подключения к основному монитору.                                                                                                    |
| 3  | Тревожный монитор<br>(BNC)          | BNC разъем, предназначен для подключения тревожного монитора.                                                                                                    |
| 4  | Видео вход<br>(BNC)                 | Группа BNC-разъемов, предназначенных для входа<br>видеопотока от установленных камер. Количество<br>разъемов равно числу каналов                                                                                                    |
| 5  | Видео выход<br>(BNC)                | Такое же количество BNC разъемов под (BNC)<br>Видео Входов предполагаются для сквозных<br>видеовходов.                                                                                                    |
| 6  | Разъем питания                      | Подключение шнура питания, поставляемого с DVR.<br>Использование других шнуров может привести в<br>перегрузке.                                                                                                    |
| 7  | Аудио выход главного монитора       | Разъем RCA предоставляет аудио выход, связанный с основным монитором.                                                                                                    |
| 8  | Главный монитор<br>(S-Video)        | S-Video предназначен для подключения к основному монитору.                                                                                                    |
| 9  | Аудио вход                          | Позволяют пользователям подключать источник<br>аудиоустройства для каждого отдельного канала.<br>Пины в верхней строке разъема Аудио Входа для<br>всех каналов, в последовательном порядке слева<br>направо. Все остальные контакты в нижней строке<br>для заземления. |
| 10 | Главный монитор<br>(Цифровой выход) | Цифровой выходной разъем, предназначен для<br>подключения к устройству отображения. Он<br>передает цифровые данные для воспроизведения<br>видео лучшего качества.                                                                                                    |
| 11 | Главный монитор<br>(VGA)            | Предназначен для подключения к VGA основного монитора.                                                                                                    |
| 12 | Тревожный I / 0 &<br>RS-485         | Регистратор дает сигнал тревоги ввода/вывода и RS-485 порт, которые предлагают пользователям возможность для подключения устройства к другим устройствам.                                                                                                    |

| 13 | NAS Устройство<br>(Резервный) | N<br>к<br>ра  |
|----|-------------------------------|---------------|
| 14 | LAN 10/100/1000 M<br>(RJ-45)  | D<br>nj<br>ne |
| 15 | USB 2.0 порт                  | U<br>n<br>ye  |
| 16 | Тревожный выход (доп.)        | П             |
| 17 | Видео Матрица (доп.)          | O<br>B        |
| 18 | RS232 порт                    | П             |

### Когда главный монитор не корректно отображает:

Заданное разрешение монитора 720Р. Если подключенный основной монитор не может поддержать 720Р, подключитесь через BNC для изменения разрешения.

- Нажмите и удерживайте CALL для ввода второго главного монитора (BNC) режим контроля. ٠
- Нажмите кнопку MENU для входа в главное меню. Выберите учетную запись администратора "admin" и введите задагнный пароль "1234" для входа.
- Выберите <**Настройка монитора**> --> **<VGA разрешение**>, и выберите подходящее сзначение ٠ разрешения.
- Нажмите и удерживайте CALL еще раз, для возврата в режим управления первого основного монитора. •

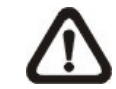

ПРИМЕЧАНИЕ: Ссылка к руководству пользователя Приложение Е: Одновременные Опции Выхода. Для подробной информации о функциональности монитора.

### ОПРЕДЕЛЕНИЕ ПИН СИГНАЛИЗАЦИИ I/O & RS-485

4 кн.- Модель / 8 кн. - Модель:

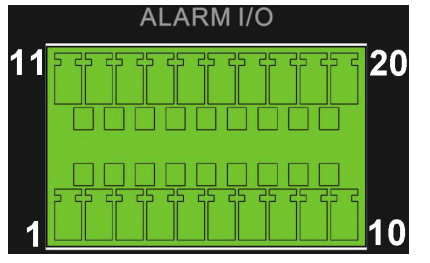

AS-разъем позволяет пользователям подключать сети устройство хранения данных (NAS), которое асширяет емкость жесткого диска цифрового идеорегистратора.

РУС

VR способен работать по сети и позволяет вести росмотр видео по сети LAN или Интернет с омощью Internet Explorer.

ISB 2.0 порт, находящийся на задней панели, редназначен для подключения внешних USB стройств к устройству.

редоставляет четыре дополнительных одключения к устройствам вывода тревоги.

беспечивает четыре дополнительных соединения NC для тревожного монитора.

Іорт для передачи и приема сигналов.

|     |                   |     |                   |     | 1                            |
|-----|-------------------|-----|-------------------|-----|------------------------------|
| Пин | Определение       | Пин | Определение       | Пин | Определение                  |
| 1   | RS485 D+          | 8   | Нормально Закр. В | 15  | Вход Тревоги 5 (8 кн модель) |
| 2   | RS485 D-          | 9   | Общий Узел В      | 16  | Вход Тревоги 6 (8 кн модель) |
| 3   | Земля             | 10  | Нормально Откр. В | 17  | Вход Тревоги 7 (8 кн модель) |
| 4   | Нормально Закр. А | 11  | Вход Тревоги 1    | 18  | Вход Тревоги 8 (8 кн модель) |
| 5   | Общий узел А      | 12  | Вход Тревоги 2    | 19  | N/A                          |
| 6   | Нормально Откр. А | 13  | Вход Тревоги 3    | 20  | N/A                          |
| 7   | Земля             | 14  | Вход Тревоги 4    |     |                              |

### 16 кн.- Модель

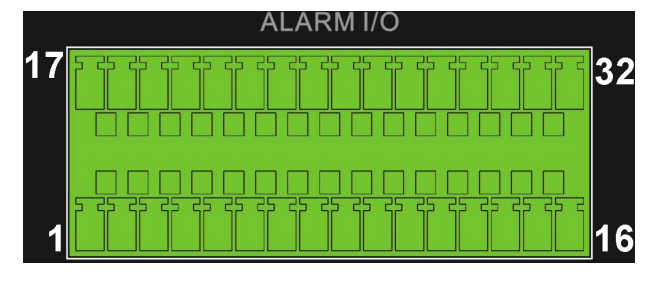

| Пин | Определение          | Пин | Определение          | Пин | Определение       | Пин | Определение        |
|-----|----------------------|-----|----------------------|-----|-------------------|-----|--------------------|
| 1   | RS485 D+             | 9   | Общий узел В         | 17  | Вход<br>Тревоги 1 | 25  | Вход<br>Тревоги 9  |
| 2   | RS485 D-             | 10  | Нормально<br>Откр. В | 18  | Вход<br>Тревоги 2 | 26  | Вход<br>Тревоги 10 |
| 3   | Земля                | 11  | Земля                | 19  | Вход<br>Тревоги З | 27  | Вход<br>Тревоги 11 |
| 4   | Нормально<br>Закр. А | 12  | Нормально<br>Закр. С | 20  | Вход<br>Тревоги 4 | 28  | Вход<br>Тревоги 12 |
| 5   | Общий узел А         | 13  | Общий узел С         | 21  | Вход<br>Тревоги 5 | 29  | Вход<br>Тревоги 13 |
| 6   | Нормально<br>Откр. А | 14  | Нормально<br>Откр. С | 22  | Вход<br>Тревоги 6 | 30  | Вход<br>Тревоги 14 |
| 7   | Земля                | 15  | Земля                | 23  | Вход<br>Тревоги 7 | 31  | Вход<br>Тревоги 15 |
| 8   | Нормально<br>Закр. В | 16  | Земля                | 24  | Вход<br>Тревоги 8 | 32  | Вход<br>Тревоги 16 |

### Тревожный выход:

|   | ALARM OUTPUT |   |  |  |  |  |
|---|--------------|---|--|--|--|--|
| 9 |              | 6 |  |  |  |  |
| 1 | 8            |   |  |  |  |  |

| Пин | Определение       | Пин | Определение       | Пин | Определение       |
|-----|-------------------|-----|-------------------|-----|-------------------|
| 1   | Нормально Закр. 1 | 7   | Земля             | 13  | Нормально Откр. 3 |
| 2   | Нормально Закр.2  | 8   | Земля             | 14  | Нормально Откр. 4 |
| 3   | Общий узел 1      | 9   | Нормально Закр. 3 | 15  | Земля             |
| 4   | Общий узел 2      | 10  | Нормально Закр. 4 | 16  | Земля             |
| 5   | Нормально Откр. 1 | 11  | Общий узел 3      |     |                   |
| 6   | Нормально Откр. 2 | 12  | Общий узел 4      |     |                   |

### **ВКЛЮЧЕНИЕ DVR**

Пожалуйста, обеспечьте надлежащее питание, чтобы избежать повреждения DVR.

- Подключите все необходимые компоненты, например, монитор и камеры, перед включением DVR.
- Проверьте тип источника питания до подключения кабеля питания к DVR. Приемлемая входнная мощность AC110V-AC240V.
- Нажмите выключатель питания на передней панели для включения DVR.

### Выберите способ отображения:

- Нажмите кнопку **МОDE**, чтобы выбрать нужный режим. Доступны следующие режимы просмотра: полнвй экран, 4-окна, 8-окон, 9-окон, 12-окон, 16-окон и 20-окон.
- Нажмите FREEZE, чтобы приостановить просмотр текущего изображения.

### ОСНОВНЫЕ НАСТРОЙКИ

Войдите в Главное меню OSD и настройте некоторые базовые конфигурации DVR. Базовая конфигурация может быть установлена либо через DVR, либо через DVR Remote, удаленное программное обеспечение.

### Ввод OSD главного меню :

- Нажмите кнопку MENU для входа в главное меню OSD. •
- Выберите учетную запись администратора "admin" для входа. Введите заданный пароль "1234".
- Настоятельно рекомендуется изменить пароль для предотвращения несанкционированного доступа. •

### Установка даты / времени:

Следуйте шагам ниже, чтобы установить дату/время, прежде чем начнется запись. Обратитесь к руководству пользователя для продвинутых установок, чтобы синхронизировать функцию времени.

- Выберите <Дата/Время> в Меню Системных Настроек. •
- Выберите дату и время, используя кнопки ВЛЕВО/ВПРАВО, затем отрегулируйте значение с помощью • кнопок ВВЕРХ/ВНИЗ.
- Новые настройки даты и времени вступят в силу после подтверждения изменений.

### Установка языка:

Если пользователи хотят, изменить язык системы DVR, выполните следующие действия.

- Выберите <Язык> в Меню Системных Настроек и нажмите ENTER.
- Нажмите кнопки ВВЕРХ/ВНИЗ, чтобы выбрать нужный язык.

### НАСТРОЙКА СЕТИ

Настройте LAN установки для DVR, чтобы должным образом функционировать с подключением через Ethernet. ПО умолчанию ID Premium H.264 DVR должен быть изменен, чтобы избежать конфликтов сети.

- В OSD главного меню выберите < Настройка системы >, после этого < Настройка сети >, затем выберите в < Выбор LAN> пункт <LAN> или <РРРоЕ> в соответствии с сетевыми приложениями и введите < Установка LAN >.
- Для использования DHCP, выберите в DHCP < ON>. IP-адрес, маска, шлюз и DNS настройки извлекаются из сетевых серверов. DHCP является динамическим, поэтому параметры меняются время от времени.
- Для не использования DHCP, выберите в DHCP < **OFF**>. IP-адрес, маска, шлюз и DNS настройки должны быть установлены. Пожалуйста, получите информацию от поставщика сетевых услуг.
- Чтобы изменить IP-адрес, маску, шлюз и DNS значения, нажмите **ВВЕРХ/ВНИЗ** для перемещения курсора на элемент. Используйте ВЛЕВО/ВПРАВО для доступа к каждому значению раздела и нажмите клавишу ENTER, а затем измените значение с помощью кнопок BBEPX/BHИЗ.
- Для PPPoE пользователи должны установить < PPPoE Account>, < PPPoE Password> и также <PPPoE Max Idle>.
- Когда настройки завершены, нажмите ENTER для подтверждения и сохранения настроек; или ESC для отмены

### УПРАВЛЕНИЕ КУПОЛЬНОЙ КАМЕРОЙ

### Подключение купольной камеры и настройки:

- См. раздел Определение Пин для тревоги I/O & RS-485 для определние пин RS-485 порта.
- См. следующий рисунок. Подключите R+, R- терминалы на купол камеры D+, D- терминалы на RS-485 порт, кабеля RS-485 соответственно.

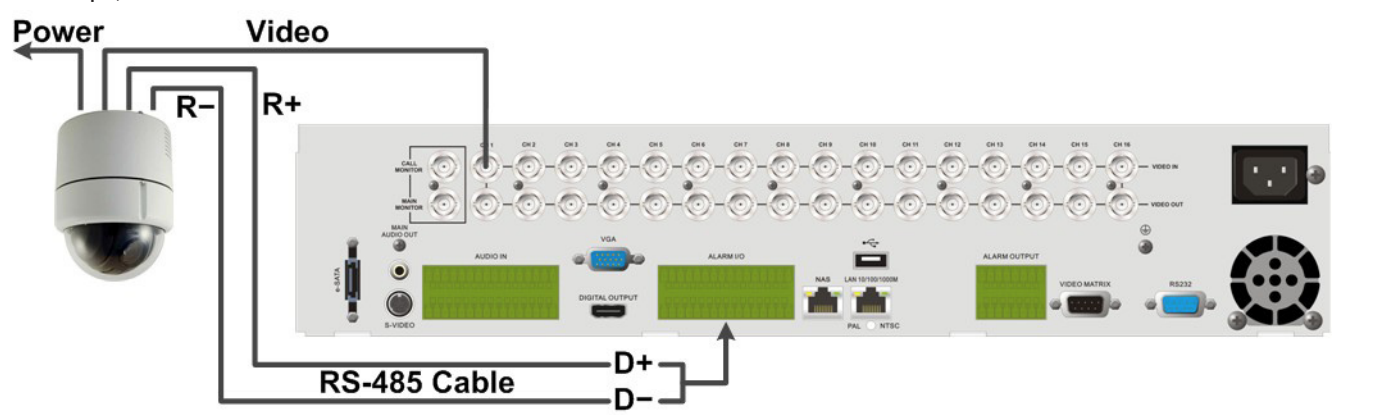

- Чтобы настроить протокол купольной камеры и ID, нажмите **MENU** для доступа к главному меню OSD и выберите <Настройка Камеры>. Затем выберите <Протокол Купола> и выберите соответствующий протокол. Затем выберите <ID Купола> и выберите предпочтительный идентификационный номер. Обратите внимание, что идентификационный номер должен совпадать с ID-адресом, определеямым купольную камеру.
- Для настройки RS-485 параметров, выберите < Настройка Системы> из экранного меню, а затем выберите <RS-485 Настройка>. По умолчанию RS-485 настройки 9600, 8 бит данных, 1 стоповый бит без контроля четности.

### Кнопки управления в режиме "Управление купольной камерой"

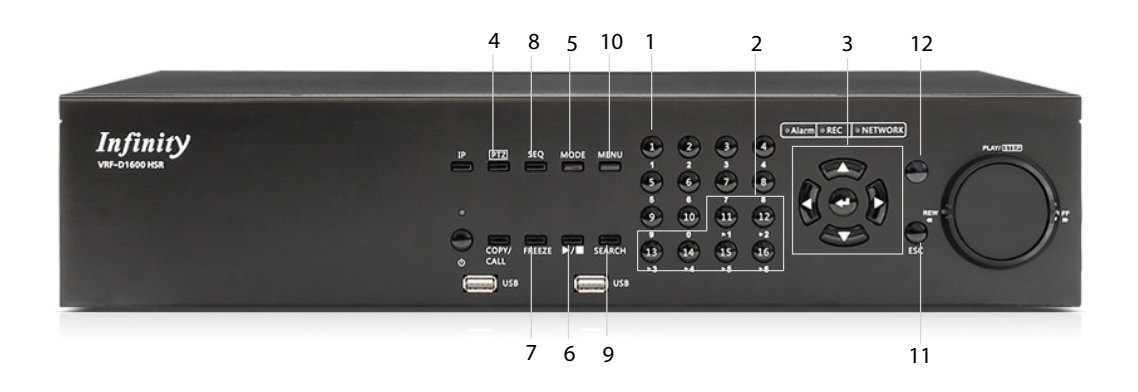

| 2         Ввод пресета 1~6         8         Ближний фокус           3         Пан./Накл.         9         Уменьшить           4         Вход в режим "Управление купольной камерой"         10         Увеличить           5         Диафрагма открыта         11         Выход | 1 | Набор/Ввод Пресет                           | 7  | Дальний фокус |
|----------------------------------------------------------------------------------------------------|---|---------------------------------------------|----|---------------|
| 3         Пан./Накл.         9         Уменьшить           4         Вход в режим "Управление купольной камерой"         10         Увеличить           5         Диафрагма открыта         11         Выход                                                                      | 2 | Ввод пресета 1~6                            | 8  | Ближний фокус |
| 4         Вход в режим "Управление купольной камерой"         10         Увеличить           5         Диафрагма открыта         11         Выход                                                                                                    | 3 | Пан./Накл.                                  | 9  | Уменьшить     |
| 5 Диафрагма открыта 11 Выход                                                                                                    | 4 | Вход в режим "Управление купольной камерой" | 10 | Увеличить     |
|                                                                                                    | 5 | Диафрагма открыта                           | 11 | Выход         |
| 6 Диафрагма закрыта 12 Ввод/Авто                                                                                                    | 6 | Диафрагма закрыта                           | 12 | Ввод/Авто     |

### ОСНОВНЫЕ ОПЕРАЦИИ ВОСПРОИЗВЕДЕНИЯ

### Поиск по времени:

- Нажмите кнопку **SEARCH**, чтобы войти в меню поиска.
- . указанного "От" времени.
- Переместите курсор в "Окончание" и нажмите кнопку ENTER, начнётся воспроизведение записанного видео из указанного "Окончание" времени.
- Переместите курсор на "Выбор" и нажмите кнопку ВЛЕВО/ВПРАВО для выбора Даты/Времени. Нажмите кнопку ENTER и отрегулируйте значения ВВЕРХ/ВНИЗ. Нажмите кнопку ENTER еще раз для подтверждения или клавишу ESC, чтобы отменить.
- Переместите курсор <Начать воспроизведение > и нажмите ENTER для начала воспроизведения видео в выбранное время. Нажмите **PLAY/STOP** ещё раз для возврата к видео в реальном времени.

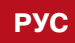

Переместите курсор на "От" и нажмите кнопку ENTER, начнётся воспроизведение записанного видео из

VRF-D800/1600 HSR

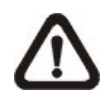

ПРИМЕЧАНИЕ: Если нет доступного записанного видео, которое соответствует указанному времени и дате, устройство начнет воспроизведение со следующего доступного видео.

### Поиск по календарю:

- Нажмите кнопку SEARCH, чтобы войти в меню поиска.
- Переместите курсор на <Поиск по Календарю> и нажмите ENTER. Появится календарь.
- Переместите курсор на год/месяц и нажмите клавишу ENTER. Затем нажмите кнопку вверх/вниз, чтобы настроить значение и нажмите ENTER для подтверждения.
- Переместите курсор и нажмите клавишу ENTER, чтобы выбрать любую дату выделеную жирным и подчеркнутым шрифтом. Строка ниже календаря будет меняться в соответствии с записанными данными из выбранной даты.
- Затем выберите желаемое время от строки времени. Кроме того, переместите курсор на время, показанное в нижней части. Нажмите кнопку ENTER и отрегулируйте значения часа/минуты/секунды с помощью кнопок ВВЕРХ/ВНИЗ.
- Кнопки <От> и <До> позволят пользователям воспроизвести видео с начала или с конца базы данных.
- Заметим, что блоки времени выделеные красным, представляют произошедшие события.
- Выберите <Начать Воспроизведение > и нажмите ENTER для начала воспроизведения выбранного видео.

### Быстрый поиск:

- Нажмите кнопку SEARCH, чтобы войти в меню поиска.
- Переместите курсор на <Быстрый Поиск> и нажмите ENTER. Появится Меню быстрого поиска.
- Укажите От/До для поиска записанного видео в течении периода.
- Выберите канал для Быстрого поиска и настройки области просмотра.
- Укажите чувствительность обнаружения и порог в зависимости от окружающей среды и необходимого приложения.
- Укажите временной интервал для разделения периода времени на сегменты.
- Когда все критерии настроены, выберите < Список Быстрого Поиска > и нажмите ENTER для начала быстрого поиска.
- Когда Список Быстрого Поиска отобразится, используйте кнопки со стрелками, чтобы просмотреть список.
- Нажмите кнопку ENTER для воспроизведения любого желаемого пункта, или нажмите ESC, чтобы выйти из списка.

### Поиск по событию:

- Нажмите кнопку SEARCH, чтобы войти в меню поиска.
- Для поиска события, видео, записанного с конкретной камеры, используйте кнопки ВЛЕВО/ВПРАВО для перемещения курсора и нажмите клавишу ENTER, чтобы выбрать или отменить выбор канала.
- Переместите курсор к <Список Событий> и нажите ENTER в списке событий видео выбранных каналов.

- Список отображает каждое событие по дате, времени, сработке камеры и типу сигнала. Записанные события последнего видео, будут перечислены на верху. Для выхода из списка событий, нажмите ESC. Используйте кнопки ВВЕРХ/ВНИЗ для прокрутки списка событий. Нажмите кнопки для перехода к предыдущей/следующей странице. Нажмите кнопку ENTER для воспроизведения выбранного события
- записи.

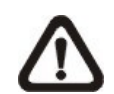

ПРИМЕЧАНИЕ: Список событий отображает только первые 1024 события, так как некоторые события удаляются, а другие не отображаются.

### Управление воспроизведением:

| Кнопка          | Описание                                                                                                    |
|-----------------|----------------------------------------------------------------------------------------------------|
| ВЛЕВО           | Кнопка для перемотки записан<br>кнопку несколько раз для увел<br>направлении 1x, 2x, 4x, 8x, 16x                         |
| ΒΠΡΑΒΟ          | Кнопка используется для быст<br>вперед. Нажмите кнопку неско<br>воспроизведения в прямом на                              |
| ЗАМОРОЗКА       | Нажмите FREEZE, чтобы приос<br>записанное видео приостанов<br>возобновить воспроизведение<br>соответственно. Нажмите FRE |
| ВОСПРОИЗВЕДЕНИЕ | Нажмите для начала воспроиз<br>возврата в режим реального в                                                              |

### **DVR ЗНАЧКИ В СТРОКЕ СОСТОЯНИЯ**

Значки, которые будут отображаться в строке состояния приведены в следующей таблице с их описаниями.

| 1 | 1 2<br>3 4 | Главный монитор            | 14 | <b></b>     | Быстрый экспорт |
|---|------------|----------------------------|----|-------------|-----------------|
| 2 |            | Тревожный монитор          | 15 | A           | Маркировка А    |
| 3 | Active     | Монитор<br>актив./неактив. | 16 | <b>I</b> EI | Маркировка В    |
| 4 |            | Последовательность         | 17 |             | Блокировка      |
| 5 | ••••       | Запись                     | 18 | Error       | Ошибка диска    |

- нного видео во время воспроизведения. Нажмите ичения скорости воспроизведения в обратном , или 32х.
- рого воспроизведения записанного видео олько раз для увеличения скорости аправлении 1х, 2х, 4х, 8х, 16х, или 32х.
- становить воспроизведение видео. Если лено, нажмите кнопку ВЛЕВО/ВПРАВО, чтобы е видео с одним шагом вперед/назад EZE, чтобы продолжить воспроизведение видео.
- ведения или остановки воспроизведения видео и ремени.

| 6  | *****                                  | Запись события                                            | 19 |              | Диск полон                      |
|----|----------------------------------------|-----------------------------------------------------------|----|--------------|---------------------------------|
| 7  | 11                                     | Заморозка<br>(Живое видео)                                | 20 | Over<br>Heat | Диск перегрет                   |
| 8  |                                        | Управление купольной<br>камерой                           | 21 | No           | Нет диска                       |
| 9  | O_                                     | Zoom                                                      | 22 | 98%)<br>Full | Диск почти полон                |
| 10 | >>>>>>>>>>>>>>>>>>>>>>>>>>>>>>>>>>>>>> | Скорость просмотра<br>вперёд: 1x, 2x, 4x, 8x,<br>16x, 32x | 23 |              | Использование<br>HDD            |
| 11 | 11                                     | Пауза<br>(Режим просмотра)                                | 24 | Guest        | Гость                           |
| 12 | <<                                     | Скорость просмотра<br>назад: 1x, 2x,4x, 8x, 16x,<br>32x   | 25 |              | Уровень доступа<br>пользователя |
| 13 |                                        | Конец видео                                               |    |              |                                 |

### ПОДКЛЮЧЕНИЕ DVR ЧЕРЕЗ УДАЛЕННЫЙ СОФТ

### Требования Установки

- Убедитесь, что компьютер подключен к Интернету. •
- Получите IP адрес Premium H.264 DVR. Чтобы проверить IP-адрес DVR, нажмите MENU на передней панели и выберите <Настройка Системы > --> <Настройка Сети> --> <Настройка LAN > --> <IP> проверьте IP.

### Изменение Интернет Настроек :

- Запустите IE; выберите < Tools> из главного меню браузера, затем < Свойства обозревателя > и затем нажмите <Безопасность>.
- Выберите <Надежные узлы > и нажмите <Узлы>, чтобы указать настройки безопасности. •
- Снимите галочку "Требуется Проверка Серверов (HTTPS:) для всех узлов этой зоны".
- Тип IP-адреса устройства в поле и нажмите <**Добавить**>, чтобы добавить этот узел в зону. •
- В поле Уровень безопасности, нажмите < Обычный Уровень>. Под <ActiveX управление и Плагины >, • установите все элементы <Включить > или <Срочно>.
- Нажмите **<OK**>, чтобы принять изменения и закрыть экран **<Настройки Безопасности**>. •

### Использование Удалённого Софта:

- Запустите IE и введите IP-адрес Premium H.264 DVR в адресной строке.
- Управление плагинов ActiveX спросит два раза для подтверждения; нажмите <ДА> принять, • для принятия плагинов ActiveX. DVRRemote плагины будут загружаться и устанавливаться на ПК автоматически, при успешном подключении.

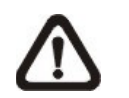

ПРИМЕЧАНИЕ: Не вводите все первые "0" символов в адресе, например, "192.068.080.006" должно быть введено "192.68.80.6".

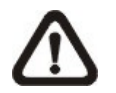

ПРИМЕЧАНИЕ: Если порт по умолчанию 80 был изменён на другой, например приняв порт 81, пользователи должны ввести IP-адрес, "192.68.80.6:81".

- Версия проверки запускается автоматически, чтобы проверить, установлен ли DVRRemote. Этот • процесс может занять до 30 секунд.
- Когда программное обеспечение полностью загружено и установлено, отобразится экран Логин. • Введите имя пользователя и пароль. Умолчанию имя пользователя и пароль admin и 1234.

На следующем рисунке показан экран DVRRemote:

| Пункт | Описание                | Пункт | Описание                                             |
|-------|-------------------------|-------|------------------------------------------------------|
| 1     | Выбор размера экрана    | 10    | Управление воспроизведением                          |
| 2     | Загрузить DVRPlayer     | 11    | Аудио Вкл./Выкл.                                     |
| 3     | Посмотреть живой камеры | 12    | 2-х сторонняя аудио связь                            |
| 4     | Воспроизведение видео   | 13    | Мгновенная запись                                    |
| 5     | Меню настройки          | 14    | Выбор Камеры                                         |
| 6     | Список поиска событий   | 15    | Режим Экрана                                         |
| 7     | Сделать снимок          | 16    | Пропускная способность –<br>Нормальный/Двойной поток |
| 8     | 4:3 Соотношение экрана  | 17    | Панель управления купольной камерой                  |
| 9     | HDD Статус состояния    |       |                                                      |

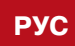

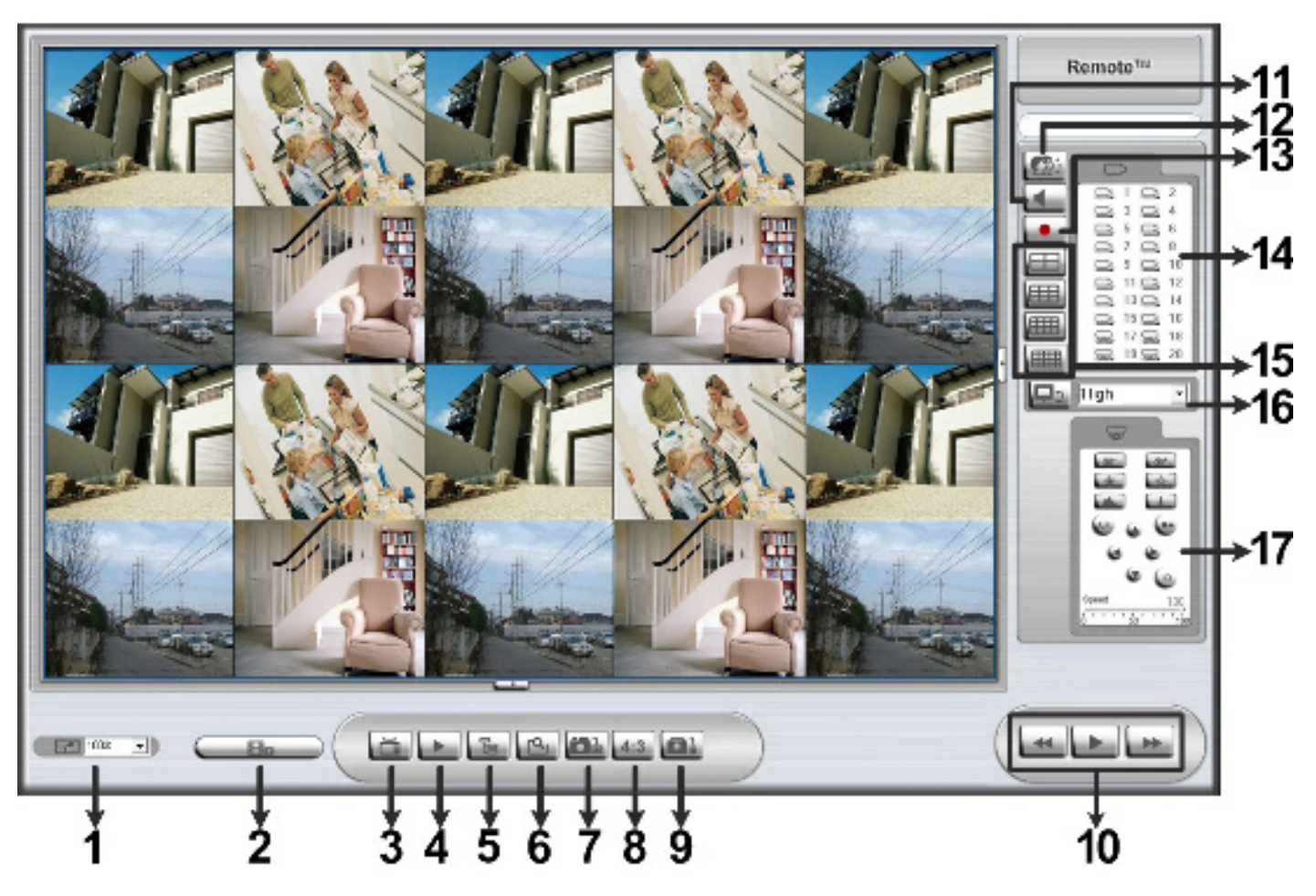

Более подробную информацию о DVRRemote см. в Руководстве пользователя.

### **DVR REMOTE BOCПРОИЗВЕДЕНИЕ**

### Удалённое Воспроизведение Видео:

- Нажмите <Play> на панели инструментов главного окна, а затем <Удалённый Просмотр>.
- <От> и <До> в верхней части экрана даты и времени, с которого записанное видео доступно для воспроизведения.
- Выберите <Воспроизведение > в <Выбор> поле для воспроизведения записанного видео. ٠
- Выберите сегмент даты и времени для воспроизведения в поле <Начало> field.
- Пользователи могут изменять дату и время, либо набрав нужные номера непосредственно или с ٠ помощью кнопок со стрелками.
- Нажмите <**OK**>, чтобы начать воспроизведение, или нажмите <**Закрыть**> для отмены.

### Воспроизведение локального \*.drv Файла :

- Нажмите <Play> на панели инструментов главного окна, а затем <Локальное Воспроизедение>.
- Нажмите < Открыть> и отобразится экран выбора файлов. Выберите \*.drv видео файл для воспроизведения и нажмите < OK >.
- Нажмите <OK> для начала воспроизведения, или нажмите <Отменить > для отмены.
- VRF-D800/1600 HSR

- Посмотрите воспроизведение видео с помощью Управление воспроизведением. •
- Для завершения воспроизведения, нажмите <Live>для возврата к живому видео.

### Воспроизведение локального \*.avi Файла :

- Запустите Windows Media Player или другой медиапроигрыватель в меню < Start> (или при помощи • любого другого возможного доступа).
- Выберите <Файл>, а затем <Открыть>.
- Выберите искомый \*.avi файл, и нажмите <Открыть>

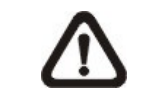

**ПРИМЕЧАНИЕ:** \*.avi файлы для каждого канала хранятся отдельно. Поэтому видео может быть воспроизведено в одном канале, и только в полноэкранном режиме.

### Воспроизведение Событий видео :

- Нажмите ПОИСК на панели инструментов главного окна. Появится список событий.
- Прокрутите список событий и выделите заинтересовавшее событие. •
- Дважды щелкните на желаемое событие, чтобы просмотреть видео событие. ٠

### Кнопки Воспроизведения :

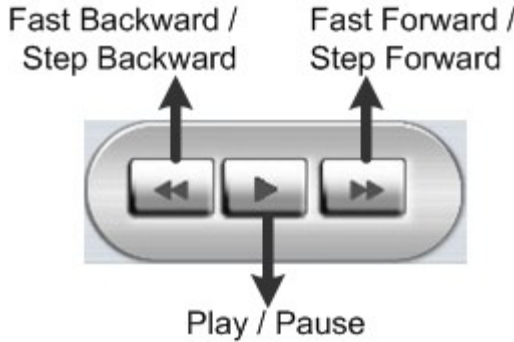

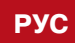

www.infinity-cctv.ru

# www.infi

stv.ru